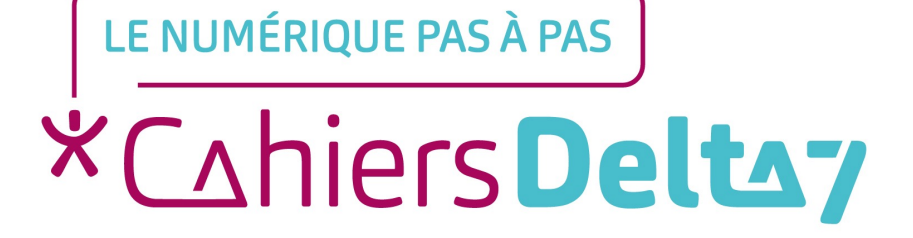

# 5. La barre des tâches

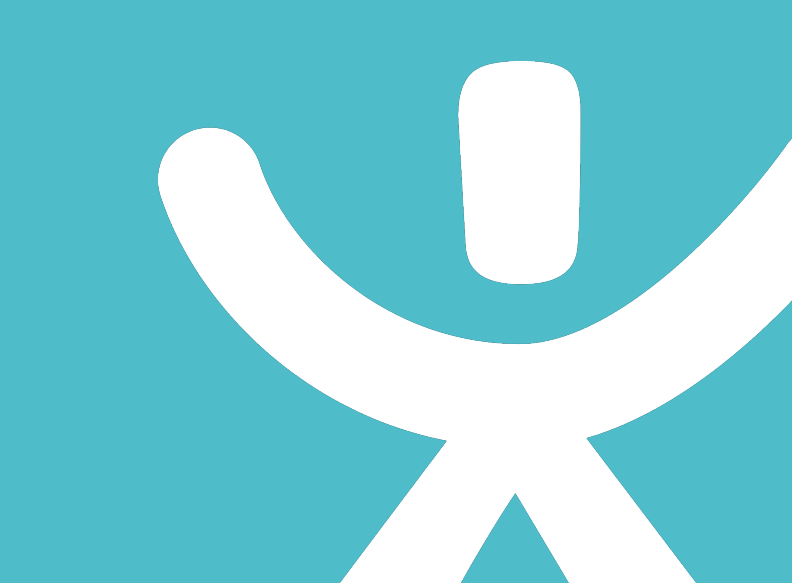

## **INFORMATION**

Droits de reproduction et de diffusion réservés à Delta 7

Droits de reproduction et de diffusions réservés à Delta 7. Usage strictement personnel.

Par l'accès au site et aux applications mobiles, Delta 7 consent à l'utilisateur qui l'accepte une licence d'utilisation dans les conditions suivantes.

La licence confère à l'utilisateur un droit d'usage privé, non collectif et non exclusif, sur le contenu du site. Elle comprend le droit de reproduire pour stockage aux fins de représentation sur écran monoposte et de reproduction en un seul exemplaire pour copie de sauvegarde ou tirage sur papier. Toute mise en réseau, toute rediffusion sous quelque forme que ce soit, totale ou partielle, est interdite.

Ce droit est personnel.

Il est réservé à l'usage exclusif du licencié.

Il n'est transmissible en aucune manière.

Tout autre usage est soumis à autorisation préalable et expresse.

La violation de ces dispositions impératives soumet le contrevenant, et toutes personnes responsables, aux sanctions pénales et civiles prévues par la loi.

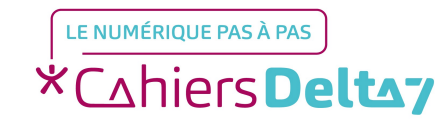

## La barre des tâches de Windows

Derrière ce nom barbare se cache tout simplement la longue barre qui parcourt en largeur le bas de l'écran et qui caractérise Windows.

Vous l'aurez remarqué, c'est sur cette barre que se trouve le bouton "Démarrer" qui permet d'ouvrir le menu démarrer que nous avons vu lors du cours précédent.

| ▼ 1. Menu démarrer |                             | 3. Vue des tâches 🔻 |   | ▼ 4. Applications |   |    |    |    | 5. Zone de notification |                    |                     |  |
|--------------------|-----------------------------|---------------------|---|-------------------|---|----|----|----|-------------------------|--------------------|---------------------|--|
|                    | O Demandez n'importe quoi à | i Cortana.          | O |                   | 9 | w] | ×∃ | 23 | /                       | 🔪 🌈 戻 FRA          | 11:10<br>23/12/2015 |  |
|                    | 2. Recherche Cortana        |                     |   | Programme ouvert  |   |    |    |    |                         | 6. Bouton bureau 🔺 |                     |  |

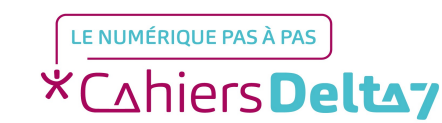

Droits de reproduction et de diffusion réservés à Delta 7 - Voir page 2

- Pour les habitués de Windows XP et Windows Vista, vous aurez remarqué que sur Windows 7 et Windows 10 cette barre a subi quelques modifications !
- Si vous êtes sur une version antérieure de Windows, vous trouverez une explication de votre barre des tâches à la fin de ce cours.

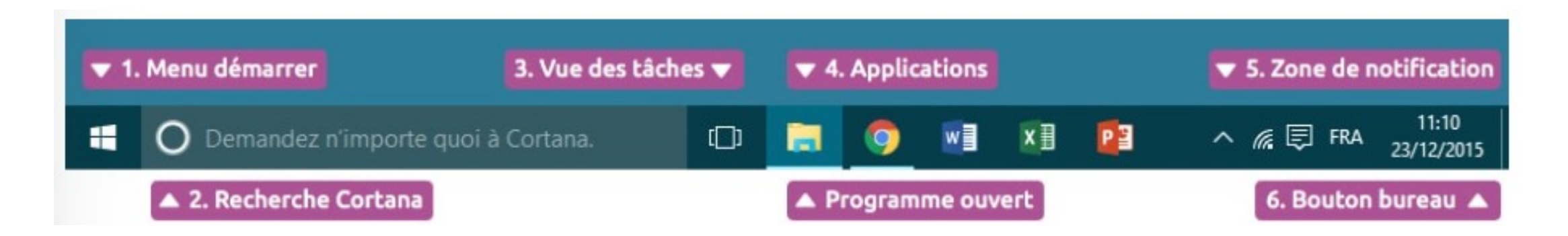

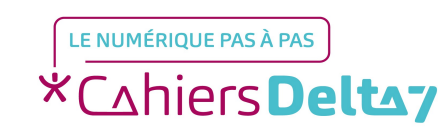

### Le menu démarrer

Le menu démarrer est l'endroit d'où vous pouvez lancer n'importe quel logiciel de Windows, éteindre l'ordinateur et accéder au panneau de configuration.

## La recherche Cortana

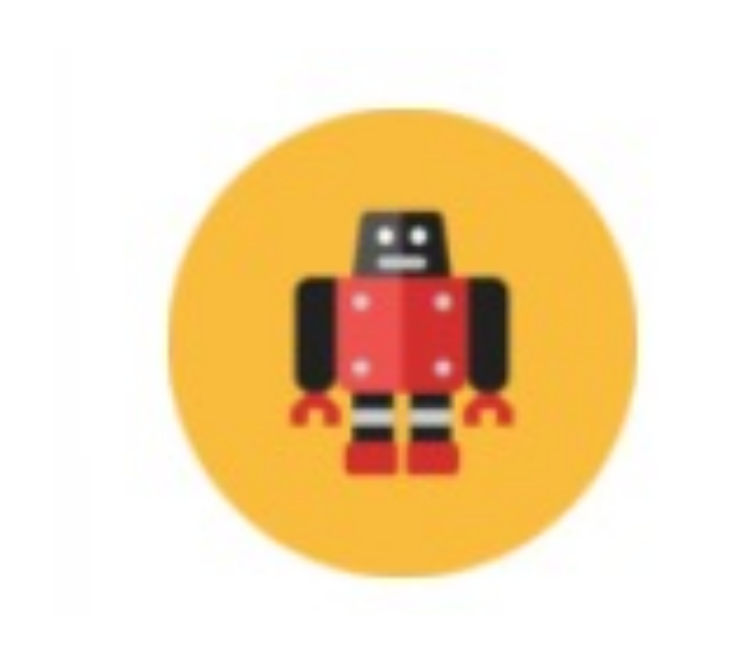

→ C'est une nouveauté Windows 10 !

**Cortana** 

#### **Définition**

Cortana est l'entité intelligente intégrée à Windows 10. Vous pouvez grâce à elle chercher rapidement dans votre ordinateur, sur Internet, et lui demander de vous rappeler des choses à une certaine date, programmer un trajet GPS...

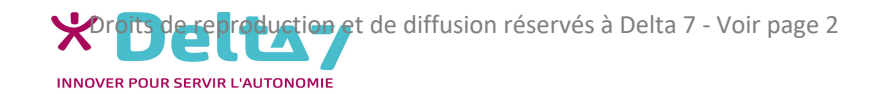

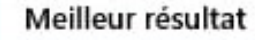

2. Résultats de votre o

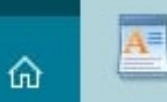

 $\equiv$ 

1

8

- Word 2013 w
  - Application de bureau

Application de bureau

WordPad

#### Windows Store

- Word Mobile .
- Word 8 View & Edit your Documents Instantly!

Web

- 3. Résultats d'Internet
- Q wordreference
- Q wordpad
- Q word
- Q wordle
- wordreference anglais-français Q
- word online Q

O Web

- 🔺 1. Cliquez et tapez votre recherche ici []

- Cortana est votre assistant personnel virtuel qui vous permettra de lancer une recherche sur votre ordinateur et sur Internet.
- Si vous avez un micro vous pourrez même formuler votre requête vocalement.

-

# La vue des tâches

La vue des tâches sur Windows est une fonctionnalité qui vous permet de voir toutes les applications et fenêtres ouvertes sur votre ordinateur en un seul endroit. Cela peut vous aider à passer facilement d'une application à une autre et à organiser votre travail sur l'ordinateur

Pour ouvrir la vue des tâches, vous pouvez utiliser une combinaison de touches spécifique sur votre clavier. La plupart du temps, vous pouvez appuyer sur la touche "Alt" située près de la barre d'espace, puis appuyer sur la touche "Tab" située à gauche de la lettre A, présentée sous la forme d'une double flèche pour afficher la vue des tâches.

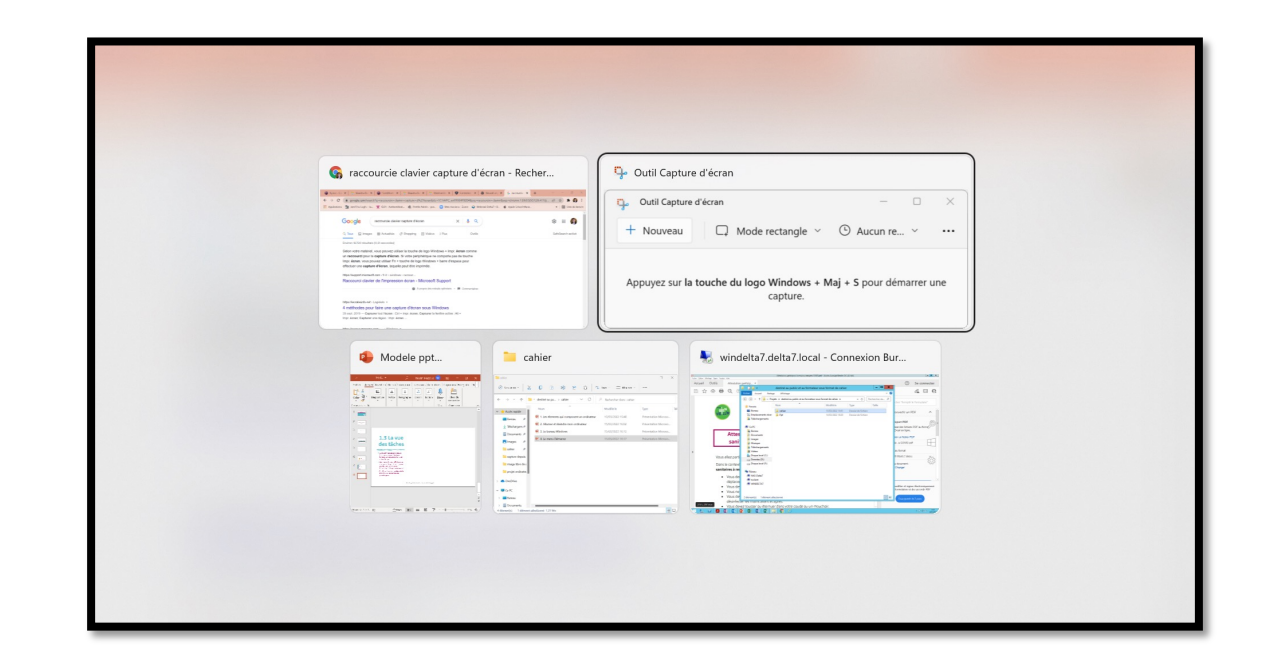